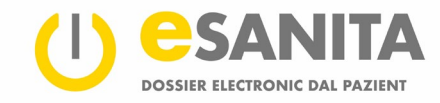

# Co far diever dal portal DEP per pazientas e pazients

# Cuntegn

| 1   | Introducziun                                                    | 2  |
|-----|-----------------------------------------------------------------|----|
| 2   | Sa connectar l'emprima giada cun il portal DEP                  | 2  |
| 3   | Sa connectar cun il portal DEP                                  | 4  |
| 4   | Emprims pass                                                    | 6  |
| 5   | Survista                                                        |    |
| 5.1 | Datas persunalas                                                |    |
| 5.2 | Documents                                                       | 8  |
| 5.3 | Protocol d'access                                               | 8  |
| 5.4 | Chargiar si                                                     | 8  |
| 6   | Survista dals documents                                         | 9  |
| 6.1 | Ordinar e filtrar documents                                     | 10 |
| 6.2 | Consultar documents                                             | 11 |
| 6.3 | Telechargiar documents                                          | 12 |
| 6.4 | Mussar metadatas                                                | 13 |
| 6.5 | Midar il stgalim da confidenzialitad                            | 14 |
| 6.6 | Midar il stgalim da confidenzialitad d'in document              | 14 |
| 6.7 | Chargiar si documents                                           | 15 |
| 6.8 | Actualisar documents                                            | 15 |
| 6.9 | Sclauder documents da l'eliminaziun automatica                  | 16 |
| 7   | Dretgs d'access                                                 | 17 |
| 7.1 | Persunas spezialisadas dal sectur da sanadad cun dretg d'access | 18 |
| 7.2 | Purschiders da servetschs sanitars bloccads                     | 19 |
| 7.3 | Mia substituziun DEP                                            | 19 |
| 7.4 | Jau sun la substituziun DEP d'ina autra persuna                 | 19 |
| 8   | Protocol d'access                                               | 20 |
| 8.1 | Categorias d'acziun                                             | 21 |
| 9   | Configuraziuns persunalas                                       | 23 |
| 9.1 | Configuraziuns linguisticas                                     | 23 |
| 9.2 | Sistem d'avis                                                   | 23 |
| 9.3 | Stgalim da confidenzialitad standard                            | 24 |
| 9.4 | Access d'urgenza                                                | 25 |
| 10  | Register da las illustraziuns                                   | 26 |

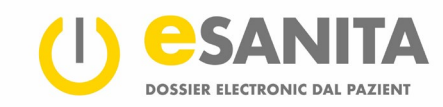

### 1 Introducziun

Il portal DEP porscha a Vus sco burgaisa e burgais u a Vossa substituziun DEP access a Voss dossier electronic dal pazient (DEP). Il portal DEP As pussibilitescha d'administrar Voss DEP. Vus avais la pussaivladad da consultar Voss documents, da chargiar si ulteriurs documents e da dar u refusar l'access a Voss dossier ad instituziuns da sanadad ed a persunas spezialisadas dal sectur da sanadad.

Ulteriuras infurmaziuns davart il dossier electronic dal pazient chattais Vus sin nossa website: esanita.ch/epd/rom

### 2 Sa connectar l'emprima giada cun il portal DEP

L'emprima giada che Vus As connectais cun il portal DEP stuais Vus colliar Voss **DEP** cun Vossa identitad electronica DEP.

Colliai Vossa MyTrustID (l'dentitad DEP) cun il portal DEP eSANITA en trais simpels pass. Suandai quests pass entaifer 10 dis suenter che Vus avais retschavì las infurmaziuns d'access dal post d'avertura DEP.

|                                                                                                    | 2ertifalert nach Bundes-<br>gestz über die elektronische<br>Ratertendossier (PPO)      www.aaterstendossier.chiesanzt      Impressien<br>Letter Anderwig 2. Aller 2020 |    |         | 3                     |
|----------------------------------------------------------------------------------------------------|----------------------------------------------------------------------------------------------------|----|---------|-----------------------|
| eSANITA Elektronisches Patientendossi                                                                | 2r                                                                                                    |    |         |                       |
| Wählen Sie die Methode aus, die Sie für den Systemungang eingerichtet<br>haben                       |                                                                                                    | MU | AN AN   |                       |
| HIN HIN OD                                                                                           |                                                                                                    |    | 1 March |                       |
| Trustid<br>ID                                                                                        |                                                                                                    |    |         |                       |
| Bendzeramme und Passwort<br>Bendzenamme und Passwort<br>Bendzenamme und Passwort<br>System anmelden. |                                                                                                    |    |         |                       |
|                                                                                                    |                                                                                                    | R. |         |                       |
|                                                                                                    |                                                                                                    |    |         |                       |
|                                                                                                    |                                                                                                    |    |         | Powered by Swiss Post |

Illustraziun 1 - portal DEP

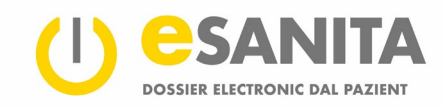

#### **Pass 1:** Giai al portal DEP dad eSANITA <u>epr.esanita.post-</u> <u>ehealth.ch/ro</u>

Tscherni «Benutzername und Passwort» sco «Zugangsmethode» ed endatai las datas d'access temporaras che Vus avais retschavì dal post d'avertura DEP.

| Num d'utilisader / d'utilisadra: | Hans Muster     |
|----------------------------------|-----------------|
| Pled-clav:                       | Muster-Passwort |

**Pass 2:** Tscherni il menu «MyTrustID» e cliccai sin «Weiter». Tscherni lura **«Patient»**. Endatai ussa Vossas datas d'access **persunalas** (adressa e-mail e pled-clav confidenzial) che Vus avais fixà sez cun la registraziun da Vossa MyTrustID avant che consultar il post d'avertura DEP. Confermai suenter l'annunzia pertutgant la MyTrustID sin Voss telefonin.

**Pass 3: A partir d'ussa** pudais Vus As connectar adina (tenor pass 2) cun Vossa MyTrustID persunala cun Voss DEP persunal.

#### eSANITA Elektronisches Patientendossier

| aben        |                                                                                                    |   |
|-------------|----------------------------------------------------------------------------------------------------|---|
| HIN,        | HIN eID                                                                                                    |   |
| trus+<br>iD | TrustID 3                                                                                                  |   |
| Ð           | Benutzername und Passwort<br>Wählen Sie diese Methode, wenn Sie sich zum ersten Mal im<br>System anmelden. | 1 |

#### Illustraziun 2 - sa connectar l'emprima giada

| Wählen Sie einen Identif      | ätsprovider zum Verbinden aus. |   |
|-------------------------------|--------------------------------|---|
| Identitätsprovider<br>TrustID |                                | × |
|                               |                                | 2 |
|                               | Weiter                         |   |

#### Illustraziun 3 - colliaziun identitad DEP (MyTrustID)

#### Remartga

Vossa identitad DEP (p.ex. la eID da MyTrustID) stuais Vus adina procurar tar in purschider certifitgà (Identity Provider IDP). Il mument da l'avertura da Voss DEP tar in <u>post d'avertura</u> da la Cuminanza da referenza Sidost retschavais Vus sco identitad DEP ina MyTrustID confermada.

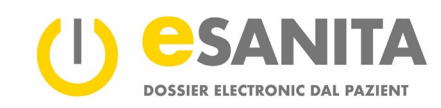

### 3 Sa connectar cun il portal DEP

Premess che Vossa emprima connecziun saja reussida tenor las instrucziun en il *chapitel* 2 «Sa connectar l'emprima giada cun il portal DEP», pudais Vus proceder sco descrit qua sutvart. Tscherni en il portal DEP la metoda d'access tenor Vossa identitad DEP (eID) **①**.

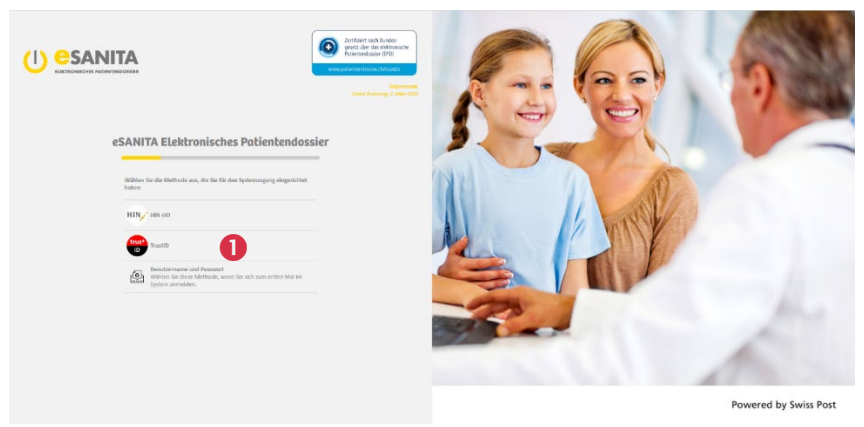

Illustraziun 4 - portal DEP «sa connectar»

Sin la website suandanta pudais Vus far il login tenor il proceder da sa connectar da l'Identity Provider (IDP) respectiv (p.ex. da MyTrustID). Tscherni l'access via la fanestra 🛛 «Patient»

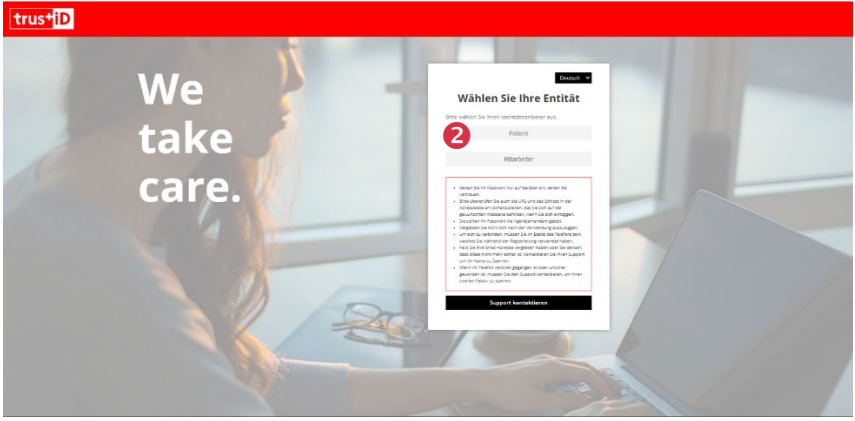

Illustraziun 5 - autentifitgar l'identitad DEP (eID)

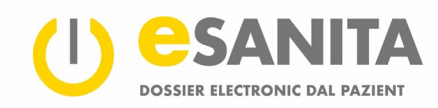

Endatai **G** il num d'utilisader ed il pled-clav da Vossa MyTrustID. La connexiun vegn fatga automaticamain e Vus arrivais sin la pagina da survista DEP.

Suenter l'endataziun dal num d'utilisader e dal pled-clav sin Vossa app da MyTrustID survegnis Vus ina notificaziun. En cas cuntrari cliccai sin la colliaziun ④ en il suandant maletg. Suandai lura ils proxims pass.

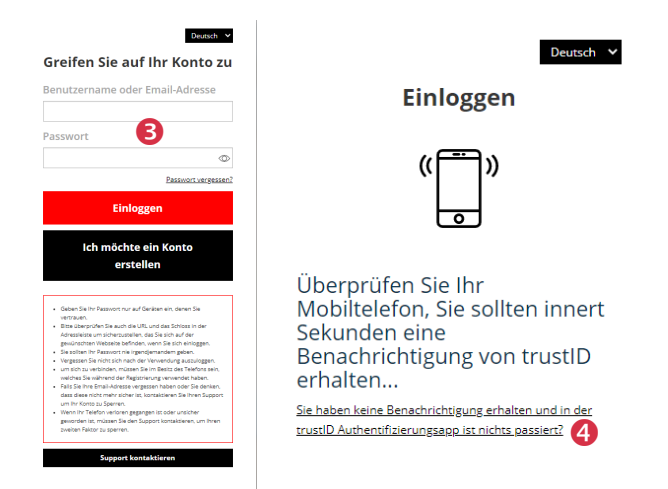

Illustraziun 6 - identitad DEP (eID): access e conferma bidirecziunala

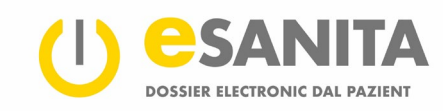

### 4 Emprims pass

Suenter il login reussì (vesair punct 3 «Sa connectar cun il portal DEP») arrivais Vus sin la pagina da survista DEP. Dapli infurmaziuns davart la pagina da survista chattais Vus en il chapitel 5 «Survista».

| () <mark>e</mark> s | SANITA Übersicht                                                                                                    |                                                               |                                                                                                    | Erika Jolanda CUMERLATO |
|---------------------|----------------------------------------------------------------------------------------------------|---------------------------------------------------------------|----------------------------------------------------------------------------------------------------|-------------------------|
|                     | Erika Jolanda CUMERLATO<br>Ator: 48<br>Adorso: bilen Dates writigbar<br>Telfor: Ring Dates writigbar<br>E Mai: tetsuedoct+erika@gmail.com | Dokumente<br>Keine ungelessnen Dokumente<br>Zu des Dokumenten | Zugriffsprotokoll<br>In diseam Protokoll Itt jacer Zugriff auf ihr<br>Patenlendosser aufgreechnel. | Zues Protoknik          |
|                     | Hochladen<br>Ettisken Sie auf die Schäftliche aufere, um Dokumente in für Patientendossier zu laden.                                      |                                                               |                                                                                                    |                         |
|                     |                                                                                                    |                                                               |                                                                                                    |                         |
|                     |                                                                                                    |                                                               |                                                                                                    |                         |
|                     |                                                                                                    |                                                               |                                                                                                    |                         |

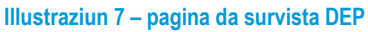

Sin la pagina sanestra **O** pudais Vus midar vi e nà tranter ils puncts dal **menu** resp. las **applicaziuns** en Voss DEP. En Vossa rolla sco pazienta u pazient ubain sco substituziun DEP pudais Vus tscherner las suandantas funcziuns:

- survista (in fund alv signifitga «Vus essas en quest menu»)
  - survista dals documents
  - protocol d'access
  - dretgs d'access
  - configuraziuns persunalas

Illustraziun 8 - menu

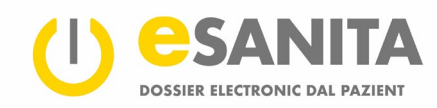

Cun in clic sin il num u sin Voss maletg da profil • sura en il chantun da maun dretg pudais Vus activar in menu cun las suandantas pussaivladads:

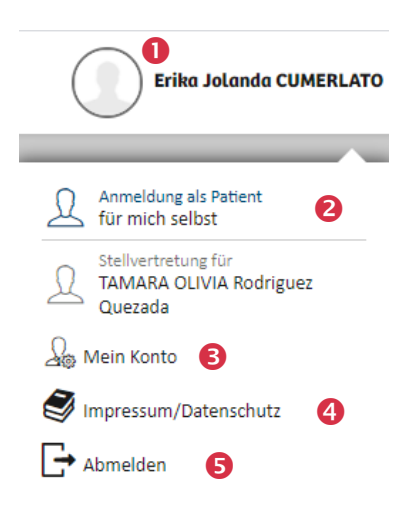

- Sa connectar sco pazienta u pazient ubain sco substituziun DEP: Sco substituta u substitut DEP pudais Vus administrar ultra da Voss agen DEP er il DEP dad autras persunas, per las qualas exista ina substituziun per il DEP autorisada. (Co procurar per ina <u>substituziun per il DEP</u> ubain co midar quella pudais Vus leger sin nossa website.)
- **B Mes conto:** Qua administrais Vus las configuraziuns persunalas.
- **O Impressum/protecziun da datas:** Qua pudais Vus guardar l'impressum.
- **Sa deconnectar:** Qua pudais Vus sortir dal DEP.

Illustraziun 9 - survista dal profil

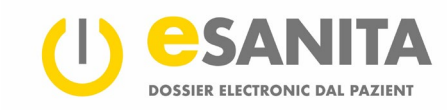

### 5 Survista

La pagina da survista resumescha las pli impurtantas funcziuns da Voss DEP en las fanestras suandantas.

|       | Übersicht                                                                                                    |                                          |                   |                                                                                                    | Erika Jolanda CUMERLATO |
|-------|----------------------------------------------------------------------------------------------------|------------------------------------------|-------------------|----------------------------------------------------------------------------------------------------|-------------------------|
|       | Erika Jolanda CUMERLATO<br>Alter: 48<br>Artesse: Keine Daten vertigbar<br>Telefon: Keine Daten vertigbar<br>E-Mall: testsuedost-erika@gmall.com                                     | Dokumente<br>Keine ungelesenen Dokumente | 2u den Dokumenten | Zugriffsprotokoll<br>In diesem Protokoll ist Jeder Zugriff auf ihr<br>Patientendossier aufgezeichnet. | 3<br>Zum Protokoli      |
| ©<br> | Hochladen       Image: Compare the third presented on the Patienter docsier or a lader.         Image: Compare the third presented on the Patienter docsier einsehen und verwalter. |                                          |                   |                                                                                                    |                         |

Illustraziun 10 - survista dal DEP

#### 5.1 Datas persunalas

• L'emprima fanestra sisum a sanestra resumescha Vossas datas persunalas.

#### 5.2 Documents

Sch'insatgi ha chargià si documents en Voss DEP dapi Voss ultim login, vesais Vus in punct cun in dumber en questa fanestra. Cun cliccar duas giadas sin la lingia correspundenta s'avra il document giavischà. Cun agid dal buttun «Zu den Dokumenten» arrivais Vus a la survista da Voss documents. Sche la fanestra è marcada cun cotschen, hai dà in access en ina situaziun d'urgenza dapi Voss ultim login.

#### 5.3 Protocol d'access

• Qua èn registrads tut ils access a Voss DEP – i basta cliccar sin «Zum Protokoll». Dapli infurmaziuns chattais Vus en il chapitel 8 «Protocol d'access».

#### 5.4 Chargiar si

• Cun questa fanestra pudais Vus chargiar si agens documents en Voss DEP. Cliccai simplamain sin il simbol dal paliet en il rudè.

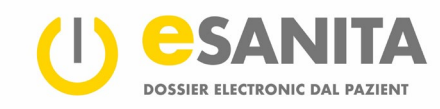

### 6 Survista dals documents

Uschia arrivais Vus a Voss documents medicinals:

|             | Übersicht                                                                                                    |                                                                 | Erika Jolanda CUMERLATO                                                                                               |
|-------------|----------------------------------------------------------------------------------------------------|-----------------------------------------------------------------|----------------------------------------------------------------------------------------------------|
| ₩<br>₽<br>₽ | Erika Jolanda CUMERLATO<br>Alter: 48<br>Arsess: Kaine Daten vertigbar<br>Telefon: Kiene Daten vertigbar<br>E-Mail: testsuedoxt-erika@gmail.com | Dokumente<br>Keine ungelesenen Dokumente<br>1 Zu den Dokumenten | Zugriffsprotokoll<br>In diesem Protokoll ist jeder Zugriff auf ihr<br>Petentendossier aufgeseichnet.<br>Zum Protokoll |
|             | Hochladen<br>Klicken Sie auf die Schaltfläche unten, um Dokumente in ihr Patientendossier zu laden.                                            |                                                                 |                                                                                                    |
|             | Sie können die hochgeladenen Dokumente in ihrem Patientendossier einsehen und verwalten.                                                       |                                                                 |                                                                                                    |
|             |                                                                                                    |                                                                 |                                                                                                    |
|             |                                                                                                    |                                                                 |                                                                                                    |

Illustraziun 11 – avrir la survista dals documents

- 1. Davent da la pagina da survista: cliccar sin il buttun «Zu den Dokumenten» en la fanestra «Dokumente».
- 2. Davent dal menu da navigaziun: cliccar sin il punct dal menu 2 «Dokumentenübersicht».

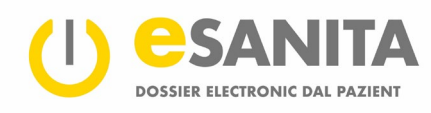

| 0  | SANITA                                                 | Dokumentenübersich | t                                                                                                    | ± ± 🗘 🕕                                                                                                    | Erika Jolanda CUMERLATO |
|----|--------------------------------------------------------|--------------------|----------------------------------------------------------------------------------------------------|----------------------------------------------------------------------------------------------------|-------------------------|
|    | Filter                                                 |                    | <                                                                                                    | 6 Dokumente werden angezeigt.                                                                                                    |                         |
|    | Q Suchen<br>Sortferung<br>Nach Erstelldatu<br>Zeitraum | m (absteigend)     | <b>)</b><br>2 ·<br>^                                                                                                    | Erika Jolanda Cumerlato_11.05.1973_F_Austrittsbericht 1 E2021.863_15.05.2021 / Austrittsbericht / Metadaten zum Dokument: (HCP***8.2.16.756.5.30.1.127.3.10.68150)           Erika Jolanda Cumerlato_11.05.1973_F_Arzteugnis 1 E2021.863_15.05.2021 / Ärztliches Attest / Metadaten zum Dokument: (HCP***8.2.16.756.5.30.1.127.3.10.68150)           I. Jun 2021 | • :<br>• :              |
| L. | Von<br>01.06.2021                                      | Bis 01.06.2021     | Ē                                                                                                    | Erika Jolanda Cumerlato_11.05.1973_F_Pathologie-Befund 1 E2021.863_15.05.2021 / Pathologiebericht / Metadaten zum Dokument: (HCP^^v & 82.16.756.5.30.1.127.3.10.68ISO)                                                                                                    | • :                     |
|    |                                                        |                    | Erika Jolanda Cumerlato_11.05.1973_F_Austrittsbericht 1 E2021.863_01.06.2021 / Austrittsbericht / Metadaten zum Dokument: (HCP***82.16.756.5.30.1.127.3.10.68150) | • :                                                                                                    |                         |
|    |                                                        |                    | Erika Jolanda Cumeriato_11.05.1973_f_Artzeugnis 1 E2021.863_01.06.2021 / Ärztliches Attest / Metadaten zum Dokument: (HCP***62.16.756.530.1.127.3.10.68150)       | • :                                                                                                    |                         |
|    | 0 J                                                    | (1)36              | ri 2021                                                                                                    | Erika Jolanda Cumeriato_11.05.1973_F_Pathologie-Befund 1 E2021.863_01.06.2021 / Pathologiebericht / Metadaten zum Dokument: (HCPVM 82.16.756.5.30.1.127.3.10.68150)                                                                                                    | •                       |
|    | Erweitert                                              |                    | 4 ^                                                                                                    | Keine weiteren Daten vorhanden                                                                                                    |                         |
|    | Einrichtung                                            |                    | *                                                                                                    |                                                                                                    |                         |
|    | Dokumenttyp                                            |                    | *                                                                                                    |                                                                                                    |                         |
|    | Fachgebiet                                             |                    | *                                                                                                    |                                                                                                    |                         |
|    |                                                        | Alles zurüc        | iksetzen                                                                                                    |                                                                                                    |                         |

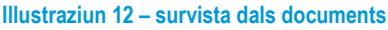

Il portal chargia ina glista dals documents. Documents che tutgan ensemen vegnan resumads en blocs. En la glista avais Vus las suandantas pussaivladads che vegnan descrittas detagliadamain sutvart:

- Ordinar e filtrar documents
- Consultar documents
- Telechargiar documents
- Mussar metadatas (metadatas èn infurmaziuns detagliadas davart Voss documents)
- Midar il stgalim da confidenzialitad
- Chargiar si documents

#### 6.1 Ordinar e filtrar documents

Sco agid per chattar il document giavischà stat a disposiziun en il menu «Dokumentenübersicht» ina mascra cun filter e criteris da tschertga:

- • «Suchen»: En quest champ pudais Vus scriver chavazzins da tschertga, p.ex. in pled che vegn avant en il titel dal document.
- Sortierung»: Cliccai qua sin il simbol dal paliet per tscherner la successiun dals documents en la glista.
- S «Zeitraum»: Qua pudais Vus definir da tge spazi da temp ch'ils documents visualisads duain esser.
- • Kerweitert»: Qua chattais Vus ulteriurs criteris da filtrar ils documents: tranter auter l'instituziun che ha cumpilà il document u il champ da la medischina.

• Igl è plinavant pussaivel da filtrar ils documents tenor ils singuls stgalims da confidenzialitad cun agid dals regladers orizontals (cf. ill. sutvart).

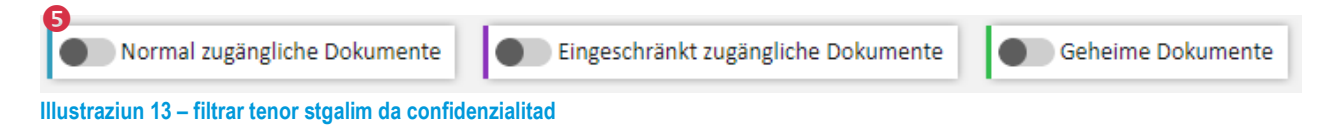

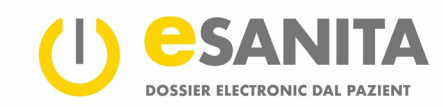

#### 6.2 Consultar documents

Per avrir in document cliccai sin il simbol da l'egl ①. En la vista dal singul document pudais Vus tscherner las medemas funcziuns sco la glista cumpletta (telechargiar documents, administrar ils access, etc.). Per engrondir la fanestra smatgai sin il simbol paliet diagonal ② a dretga u ils simbols +/- ③ sisum amez. Sche Vus cliccais sin il simbol da la crusch ④ a dretga sa serra il document.

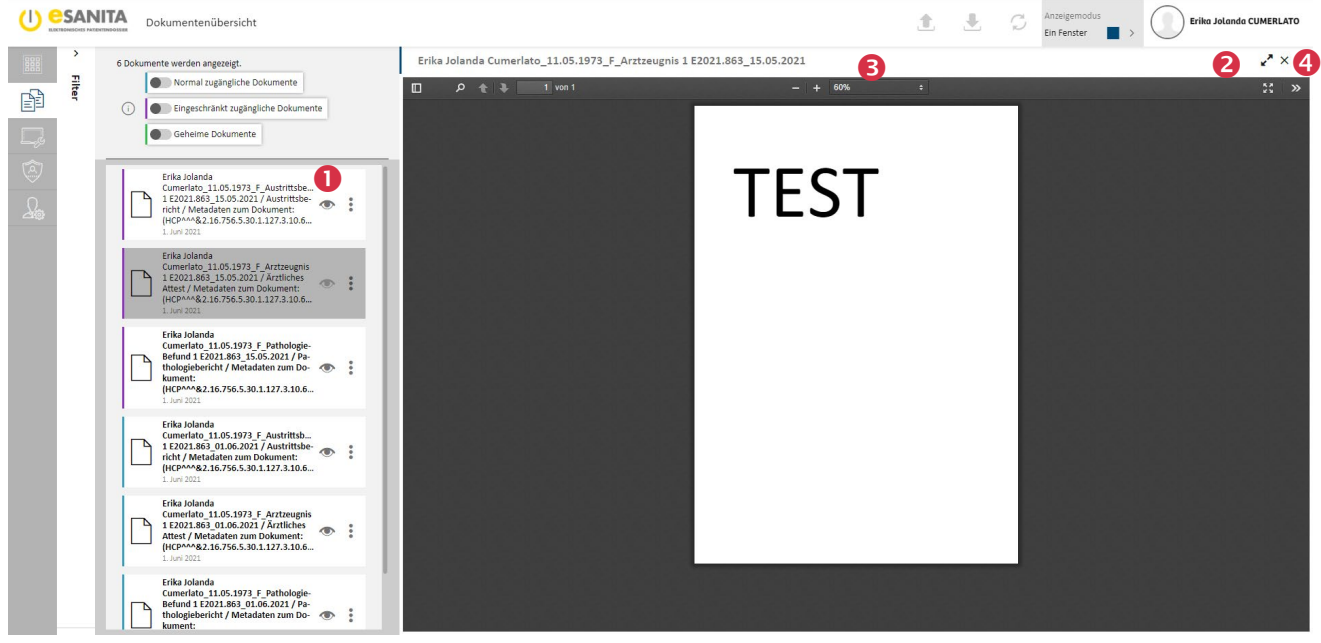

Illustraziun 14 - vista d'in document

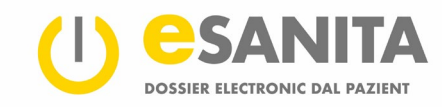

#### 6.3 Telechargiar documents

Vus pudais exportar documents da Voss DEP sin Voss computer persunal.

- Cliccai sin ils trais puncts **1** da maun dretg d'in document en la glista.
- In menu da selecziun s'avra e Vus pudais cliccar sin la funcziun «Herunterladen» 2.
- En la trav «Sammel-Download» che s'avra uss a dretg chattais Vus ils documents che Vus pudais telechargiar enina ⑤.
- Selecziunai ils documents che Vus giavischais cun
   a) trair els da la glista dals resultats en la trav (drag-and-drop) u cun
   b) cliccar sin la funcziun «Auf Download-Liste setzen» descritta survart.

| Dokumentenübersicht                                                                                             | •                                                                                                    | 1                                                    | 🛃 🗇 💭 Erika Jolanda CUMERLATO                                                                                                    |
|----------------------------------------------------------------------------------------------------|----------------------------------------------------------------------------------------------------|------------------------------------------------------|----------------------------------------------------------------------------------------------------|
| Filter                                                                                                    | 6 Dokumente werden angezeigt.     ①     ①     Wormal zugängliche Dokumente     ③     Eingeschränkt zugängliche Dokumente     ④     Geheime Dokumente | ~                                                    | Sammel-Download ×                                                                                                    |
| Scrience<br>Scrience<br>Scrience<br>Scrience<br>Zetraum<br>Von<br>DL6-2021 D 01.06-2021<br>Scrience<br>Erwetert |                                                                                                    | Heru     Heru     Met     Xulosc     Histure     Von | unterladen<br>raulichkeitsstufe ändern<br>Download-Liste setzen<br>adaten arzeigen<br>hen<br>reis anzeigen<br>Löschfrist ausschliessen |
| Einrichtung                                                                                                    | * Keine weiteren Daten vorhanden                                                                                                    |                                                      |                                                                                                    |
| Dokumenttyp                                                                                                    | *                                                                                                    |                                                      |                                                                                                    |
| Fachgebiet                                                                                                    |                                                                                                    |                                                      | 6                                                                                                    |
| Alles zurück<br>https://epr.esanita.int.post-ehealth.ch/group/patient-portal/health-re                          | Izen<br>ndTablet:40455656-2bb3-4018-afree-c52a3183c1ad#                                                                                              |                                                      | Herunterladen                                                                                                    |

Illustraziun 15 - telechargiar documents

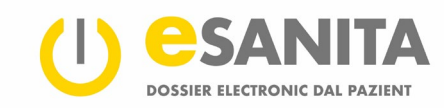

#### 6.4 Mussar metadatas

Cun cliccar sin ils trais puncts • da maun dretg dal document giavischà e cun tscherner la funcziun «Metadaten anzeigen» • survegnis Vus ulteriuras infurmaziuns davart il document, per exempel tgi che ha chargià si il document en Voss dossier •.

|                |                         | Dokumentenübersicht                                              | <u>.</u>                                                                                                    | Ŀ        | ± ¢ (                                  | Erika Jolanda CUMERLATO |
|----------------|-------------------------|------------------------------------------------------------------|----------------------------------------------------------------------------------------------------|----------|----------------------------------------|-------------------------|
|                | Filter                  | <                                                                | 6 Dokumente werden angezeigt.                                                                                                    |          | Erika Jolanda Cu                       | merlato_11.05.1973 ×    |
| P              | 0                       |                                                                  | V Vormal zugangliche Uokumente Lingeschrankt zugangliche Lokumente                                                                                                    |          | Verfasser                              |                         |
|                | Sortierung              |                                                                  | Frika Jolanda Cumerlato 11.05.1973 F Austrittsbericht 1 E2021.863_15.05.2021 / Austrittsbericht / Metadaten zum Dokument:<br>(HCP^nn&2.16.756.53.01.127.3.10.6&ISO)<br>Juni 2021     (mathematical and a statematical and a statematical    |          | Allgemeine Inform                      | ationen ^               |
| ~              | Nach Erstelldatu        | im (absteigend)                                                  | Erika Jolanda Cumerlato_11.05.1973_F_Arztzeugnis 1 E2021.863_15.05.2021 / Ärztliches Attest / Metadaten zum Dokument:                                                                                                    |          | Kommentar                              | Nicht angegeben         |
|                | Zeitraum                | ^                                                                | (HCPA^*&2.16.756.5.30.1.127.3.10.681SO)                                                                                                    |          | Patient                                | CUMERLATO Erika Jolanda |
| <u> </u>       | Von<br>01.06.2021       | Bis 01.06.2021                                                   | Erika Jolanda Cumerlato 11.05.1973 F_Pathologie-Befund 1 E2021.863_15.05.2021 / Pathologiebericht / Metadaten zum Dokument:<br>(HCP^^82.16.756.5.30.1.127.3.10.68ISO)                                                                                                    |          | Aufenthaltsbeginn                      | 01.06.2021 15:26:14     |
|                | 1021                    |                                                                  | I.Juni 2021     Erika Jolanda Cumariato. 11.05.1973. E. Austrittisharicht 1.52021.953. 01.05.2021 / Austrittisharicht / Matadatan zum Dokumant-                                                                                                    |          | Erstellzeitpunkt                       | 01.06.2021 15:26:14     |
|                |                         |                                                                  | Construction Contraction (2002) - 2000 (2002) - 2000 |          | Sprache                                | Deutsch (Schweiz)       |
|                |                         |                                                                  | Erika Jolanda Cumeriato 11.05.1973 f. Arztrzeugnis 1 E2021.863_01.05.2021 / Ärztliches Attest / Metadaten zum Dokument:<br>(NCP00021.10.756.5.30.1.127.3.10.058/BO)<br>1.00 2021                                                                                                    |          |                                        |                         |
|                | Erweitert               | 1. Jun 2021                                                      | Erika Jolanda Cumerlato 11.05.1973 F. Pathologie-Befund 1 E2021.863_01.06.2021 / Pathologiebericht / Metadaten zum Dokument:<br>(HCP0002.10.765.53.01.127.3.10.66850)<br>1.0.4 2021                                                                                                    |          |                                        |                         |
|                |                         |                                                                  | Keine weiteren Daten vorhanden                                                                                                    | Herun    | terladen<br>ulichkeitsstufe ändern     |                         |
|                | Einrichtung             | Ť                                                                | 0                                                                                                    | ) Auf Do | ownload-Liste setzen                   | _                       |
|                | Dokumenttyp             | *                                                                | 0                                                                                                    | ) Metad  | laten anzeigen                         | 2                       |
|                | Fachgebiet              | *                                                                | ×                                                                                                    | Lösche   | en                                     |                         |
|                |                         |                                                                  |                                                                                                    | E Histor | ie anzeigen<br>öschfrist ausschliessen | dheitsdienst 🗸          |
|                |                         |                                                                  |                                                                                                    |          | Dokumentendetai                        | s v                     |
|                |                         |                                                                  |                                                                                                    |          | Dokumentennumr                         | nern 🗸                  |
|                |                         |                                                                  |                                                                                                    |          |                                        |                         |
| https://epr.es | anita.int.post-ehealth. | Alles zurücksetzen<br>ch/group/patient-portal/health-record?tabl | sads1d22e-1b56-4399-921d-2b697b994e4c#                                                                                                    |          |                                        | Öffnen                  |

Illustraziun 16 - metadatas

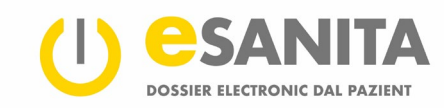

#### 6.5 Midar il stgalim da confidenzialitad

Cun attribuir als documents in uschenumnà stgalim da confidenzialitad e dar dretgs d'access individuals pudais Vus definir tgi che dastga consultar Voss documents. I dat trais stgalims da confidenzialitad:

- access normal (vesaivel mo per Vus e per persunas autorisadas spezialmain)
- access restrenschì (vesaivel mo per Vus e per persunas autorisadas spezialmain)
- secret (vesaivel mo per Vus, er en cas d'in access d'urgenza na vesa ina persuna spezialisada dal sectur da sanadad betg quests documents)

#### 6.6 Midar il stgalim da confidenzialitad d'in document

En Voss DEP pudais Vus adattar il stgalim da confidenzialitad da singuls documents e filtrar documents tenor il stgalim da confidenzialitad.

Cun agid dals regladers orizontals sur la glista dals documents pudais Vus filtrar ils documents tenor il stgalim da confidenzialitad (cf. chapitel 6.1 «Ordinar e filtrar documents»). Uschia vegnan mussads be ils documents dal stgalim da confidenzialitad giavischà.

Per midar il stgalim da confidenzialitad d'in document stuais Vus cliccar en la survista dals documents sin ils trais puncts • da maun dretg dal document. Tschernì lura la funcziun «Vertraulichkeitsstufe ändern» • en il menu da selecziun. Cun cliccar sin la categoria giavischada • pudais Vus definir il nov stgalim da confidenzialitad. Betg emblidar da memorisar la midada.

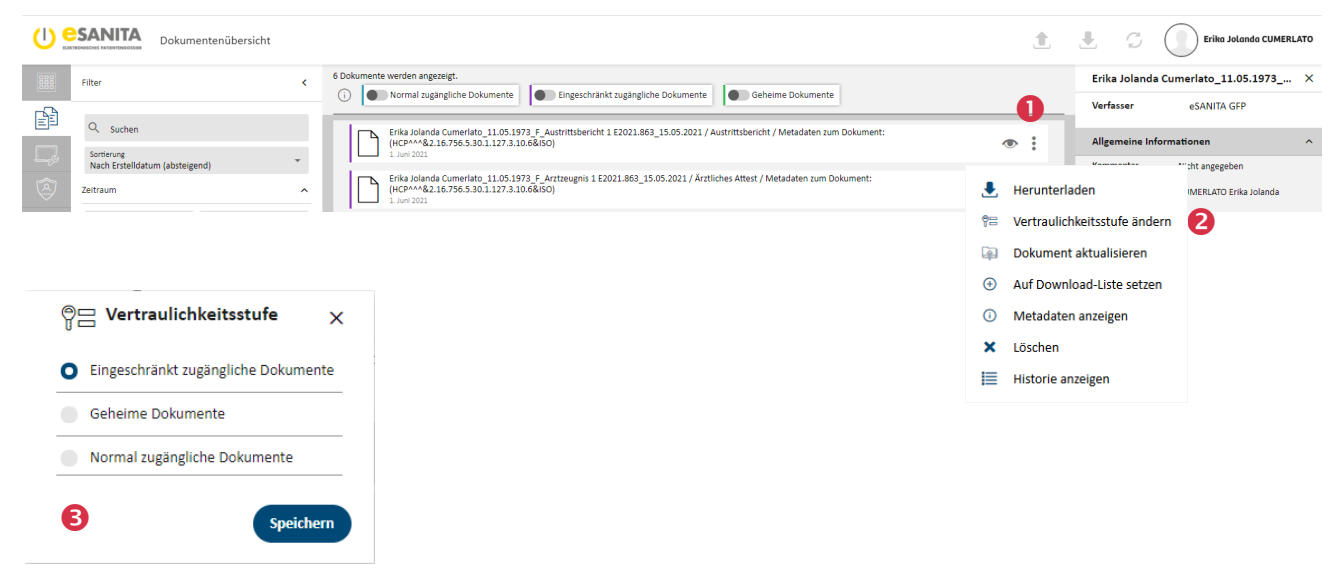

Illustraziun 17 – midar il stgalim da confidenzialitad

#### Dretgs d'access

Ils stgalims da confidenzialitad decidan tge purschiders da servetschs sanitars che han access a tge documents. Uschia pon per exempel mo persunas cun in dretg d'access extendì consultar documents cun access restrenschì.

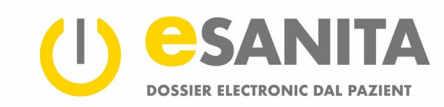

#### 6.7 Chargiar si documents

Vus pudais chargiar si documents en Voss DEP. Cliccai en la survista dals documents ● en la trav dals titels sin il simbol dal paliet che mussa ensi ④. Sco alternativa pudais Vus era cliccar en la survista sin la funcziun «Hochladen». En tuts dus cas s'avra ina mascra che accumpogna Vus tras il process da chargiar si documents. Ins po chargiar si mo in document suenter l'auter.

| Dokumentenübersicht      | 2                                                                                                    | £ | <u>.</u> | 🗇 🕕 Erika Joland                | la CUMERLATO |
|--------------------------|----------------------------------------------------------------------------------------------------|---|----------|---------------------------------|--------------|
| 1 Neue Dateien hochladen |                                                                                                    |   |          |                                 | ×            |
|                          |                                                                                                    |   |          |                                 |              |
| <b></b>                  |                                                                                                    |   |          |                                 |              |
| ۵                        |                                                                                                    |   |          |                                 |              |
| <u></u>                  |                                                                                                    |   |          |                                 |              |
|                          |                                                                                                    |   |          |                                 |              |
|                          |                                                                                                    |   |          |                                 |              |
|                          | t                                                                                                    |   |          |                                 |              |
|                          | Ziehen Sie die gewünschten Dateien hierher oder klicken Sie auf den Bereich, um die Jokale Ablage zu öffnen. (Unterstützte Formate: PDF/A, Bilder, Audio, Video, XML) |   |          |                                 |              |
|                          |                                                                                                    |   |          |                                 |              |
|                          |                                                                                                    |   |          |                                 |              |
|                          |                                                                                                    |   |          |                                 |              |
|                          |                                                                                                    |   |          |                                 |              |
|                          |                                                                                                    |   |          |                                 |              |
|                          |                                                                                                    |   |          |                                 |              |
|                          |                                                                                                    |   | Ein      | EPD importieren (XDM-ZIP-Datei) | Weiter       |

Illustraziun 18 - chargiar si documents

#### 6.8 Actualisar documents

Vus pudais er actualisar agens documents che sa chattan gia en Voss DEP. Cliccai en la survista dals documents **①** sin ils trais puncts **②** da maun dretg dal document correspundent e tscherni en il menu da selecziun la funcziun «Dokument aktualisieren». Ins po actualisar mo <u>in document suenter l'auter</u>. Documents che persunas spezialisadas dal sectur da sanadad han chargià si pon mo lezzas actualisar. Sco pazienta u pazient pudais Vus però stizzar quels documents e chargiar si ina versiun actualisada.

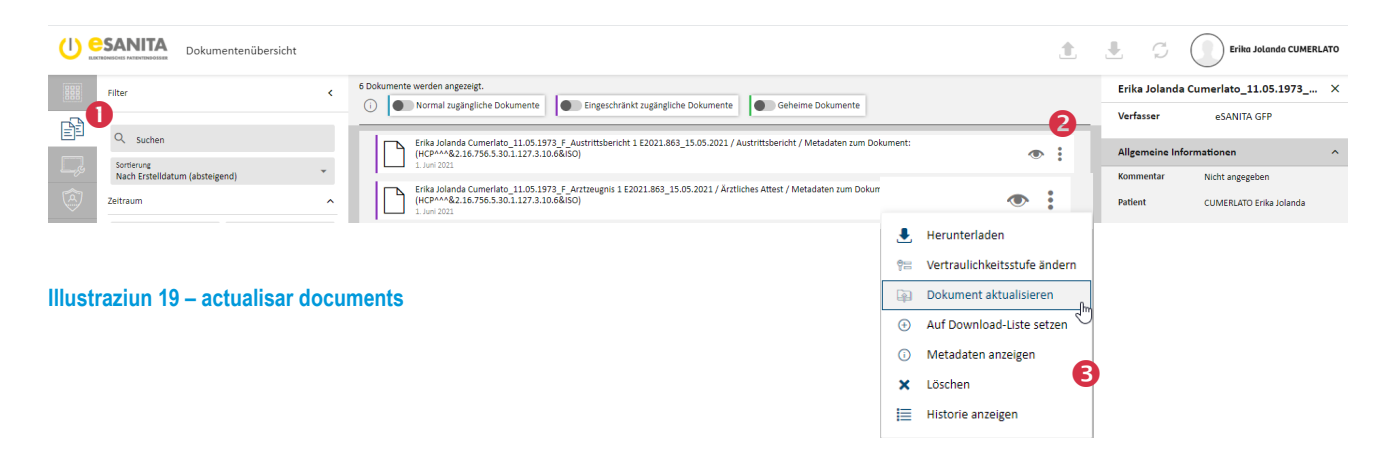

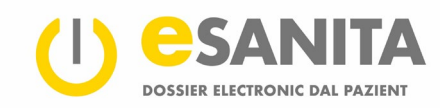

#### 6.9 Sclauder documents da l'eliminaziun automatica

Per segirtad vegnan ils documents en Vossa acta da sanadad stizzads automaticamain suenter il termin d'archivaziun legal. Quest termin è fixà sin 20 onns.

Sche Vus vulais salvar documents era suenter il termin legal, stuais Vus cliccar en la survista dals documents **①** sin ils trais puncts **②** da maun dretg dal document respectiv e tscherner «Von Löschfrist ausschliessen».

| U esanita<br>Dokumentenübersicht                                 |                                                                                                    |              | <u>1</u>           | <b>L</b> C                 | Erika Jolanda CUMERLE            | АТО |
|------------------------------------------------------------------|----------------------------------------------------------------------------------------------------|--------------|--------------------|----------------------------|----------------------------------|-----|
| Filter <                                                         | 6 Dokumente werden angezeigt.                                                                                             | kumente      |                    | Erika Jolanda<br>Verfasser | Cumerlato_11.05.1973 eSANITA GFP | ×   |
| Sortierung<br>Nach Erstelldatum (absteigend)                     | Erika Johanda Cumeriato, 11.05.1973 F. Austrittubericht 1 E2021.883_15.05.2021 / Austrittubericht / Metav<br>1. Juni 2021 | laten zum Di | okument:           | Allgemeine Info            | ormationen<br>Nicht angegeben    | ^   |
| Zeltraum ^                                                       | Erika Jolinda Cumeriato, 11.05.1973 F. Artteugnis 1 E2021.865_15.05.2021 Arztliches Attest / Metadate<br>1. New 2021      |              | •                  | Patient                    | CUMERLATO Erika Jolanda          |     |
| Illustraziun 20 – sclauder documents da l'eliminaziun automatica |                                                                                                    |              | Herunterladen      |                            |                                  |     |
| vertraulichkeitsstufe andern<br>€ Auf Download-Liste setzen      |                                                                                                    |              |                    |                            |                                  |     |
| Remartga                                                         |                                                                                                    | i            | Metadaten anzeigen |                            |                                  |     |
| Questa funcziun vala sulettamain per documents che persunas      |                                                                                                    |              | Löschen            |                            |                                  |     |
|                                                                  |                                                                                                    |              | Historie anzeigen  |                            |                                  |     |

🔍 Von Löschfrist ausschliesser

spezialisadas dal sectur da sanadad (persunas d'agid) han chargià sin il portal. Tut ils documents che la pazienta sezza u il pazient sez ha chargià sin il portal èn oramai exclus dal termin d'eliminaziun legal.

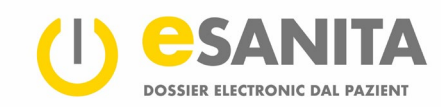

### 7 Dretgs d'access

En il punct dal menu dals dretgs d'access • pudais Vus definir tge persunas spezialisadas dal sectur da sanadad che pon consultar Voss documents. Vus pudais bloccar ina persuna spezialisada dal sectur da sanadad, sche Vus na vulais en nagin cas che questa persuna dastga avair access a Voss documents. Las persunas che Vus avais bloccà vegnan enumeradas sin la glista «Gesperrte Gesundheitsdienstleister» • che Vus pudais avrir en la trav laterala a sanestra. Sin la glista «Berechtigte Gesundheitsdienstleister» • gist sura vesais Vus tut las persunas spezialisadas dal sectur da sanadad, a las qualas Vus avais dà il dretg d'acceder a Voss DEP. Entaifer questa autorisaziun da basa pon ins plinavant definir ils dretgs d'access a maun dals trais stgalims da confidenzialitad. (Vesair chapitel 6.5 «Midar il stgalim da confidenzialitad»).

| () e   | Zugriffsrechte                       |                                                                                                    | Erika Jolanda CUMERLATO |
|--------|--------------------------------------|----------------------------------------------------------------------------------------------------|-------------------------|
|        | Zugriffsrechte                       |                                                                                                    |                         |
| r<br>L | Berechtigte Gesundheitsdienstleister | Folgenden Organisationen, Gruppen sowie Gesundheitsfachpersonen haben Sie Berechtigungen erteilt. Je nach Zugriffsstufe können diese Dienstleister gewisse Dokumente einsehen.<br>Dienstleister mit 📕 durfen hre Zugriffsberechtigungen auf weitere Dienstleister übertragen. |                         |
| 8      | A Meine Stellvertreter               |                                                                                                    |                         |
| 20     | R. Personen, die ich vertrete        |                                                                                                    |                         |
|        |                                      |                                                                                                    |                         |
|        |                                      |                                                                                                    |                         |
|        |                                      |                                                                                                    |                         |
|        |                                      |                                                                                                    |                         |
|        |                                      |                                                                                                    |                         |
|        |                                      |                                                                                                    |                         |
|        |                                      |                                                                                                    |                         |
|        |                                      |                                                                                                    |                         |
|        |                                      |                                                                                                    |                         |
|        |                                      |                                                                                                    | Zugriff hinzufügen      |

#### Illustraziun 21 - administrar ils dretgs d'access

En quest punct dal menu **④** pon ins plinavant administrar las substituziuns DEP. Substituziuns DEP dastgan acceder al dossier electronic dad autras pazientas e dad auters pazients, sco p.ex. a quel da lur uffants. Vus sco possessura u possessur d'in DEP pudais esser la substituziun per il DEP u vegnir substitui dad autras pazientas e d'auters pazients – premess che Vus hajas fatg la dumonda uffiziala da fixar ina substituziun tenor las prescripziuns da la lescha. Infurmaziuns davart la substituziun DEP chattais Vus sin la website.

#### Remartga

Mintga access a Voss DEP vegn documentà en il protocol d'access.

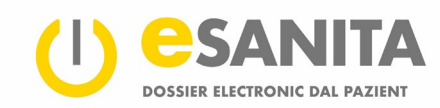

#### 7.1 Persunas spezialisadas dal sectur da sanadad cun dretg d'access

Sche Vus vulais che persunas u gruppas da persunas spezialisadas dal sectur da sanadad possian avair access a Voss documents, cliccai sin il punct dal menu «Berechtigte Gesundheitsdienstleister» en la trav laterala e sin il buttun «Dienstleister hinzufügen» giudim a sanestra •. Tschertgai cun agid da la mascra da tschertgar da maun sanester la persuna u gruppa giavischada cun endatar p.ex. in lieu, il num d'ina instituziun sanitara u d'ina persuna spezialisada dal sectur da sanadad e cliccai suenter sin il buttun «Anwenden» (u confermai Vossa tschertga cun «Enter»). Tscherni l'endataziun correspundenta da la glista da resultats cun cliccar sin il crutsch grisch •. Uss èsi pussaivel da definir ils suandants criteris:

| 0   | Zugriffsrechte        |                                                                                                    | Erika Jolanda CUMER                                | 8LATO    |
|-----|-----------------------|----------------------------------------------------------------------------------------------------|----------------------------------------------------|----------|
|     | Zugriffsrechte        |                                                                                                    | 4                                                  | ebnissen |
| Ê   | Suchkriterien <       | Wahlen Sie die Gesundheitsfachperson oder Gruppe aus, der Sie eine neue Berechtgung zuteilen wollen.                              | Details                                            |          |
|     | Suche                 | esanta Übungseinrichtung ANDEER, GFP Arttinkart                                                                                   | Allgemein<br>Allgemein<br>Andeer, Grp<br>Arthulart |          |
| ය්ෂ | Gesundheitstachperson | Lagrandow Zugriffsstufe X                                                                                                    | tessuedost-andeersegmail.com                       |          |
|     | Erweitert             | LESA, GFP 3 CESA, GFP 3 Intra tugangliche Dokumente<br>☐ Engeschräckt zugangliche Dokumente                                       |                                                    |          |
|     | Fachgebiet *          | CHER Antion OF Der ausgewählte Gesundheitsdienstleister darf seine Berechtigungen an weitere Gesundheitsdienstleister übertragen. | √<br>Übergeordnete Gruppen                         |          |
|     |                       | L CSB, GFP Gültig von: 5 Datum                                                                                                    | ✓ 🔬 eSANITA Übungseinrichtung                      |          |
|     |                       | CSEB, GFP Gülte bis: Datum                                                                                                    | ✓ Hilfspersonen                                    |          |
|     |                       | CSVM, GFP Abbrechen Spekhern                                                                                                    | V                                                  |          |
|     |                       | CSVP, GFP<br>Acten/Art                                                                                                    | ~                                                  |          |
|     |                       | 📸 eSANITA Übungsgruppe                                                                                                    | ~ <b>~</b>                                         |          |
|     | Zurücksetzen Anwenden | eSANITA, GFP                                                                                                    | Auswah                                             | len      |

Illustraziun 22 - dar access

#### Remartga

Igl è pussaivel da mussar il / las members / membras d'ina gruppa da persunas spezialisadas dal sectur da sanadad avant che dar access a la gruppa.

#### Stgalim da confidenzialitad

Mintgin da Voss documents ha in stgalim da confidenzialitad (vesair chapitel 6.5: Midar il stgalim da confidenzialitad).La persuna spezialisada dal sectur da sanadad po consultar sulettamain ils documents cun il stgalim da confidenzialitad che Vus definis **③**: «Normal zugängliche Dokumente» ed «Eingeschränkt zugängliche Dokumente».

#### Dretg da transferir il dretg d'access

Sche Vus tschernis ina persuna spezialisada dal sectur da sanadad, q.v.d. sche Vus autorisais ina singula persuna e betg ina gruppa da persunas, datti il reglader orizontal opziunal «Recht zur Weitergabe» **④**. Cun activar questa funcziun dastga la persuna spezialisada dal sectur da sanadad tschernida (p.ex. Voss medi da chasa) permetter ad in'autra persuna spezialisada dal sectur da sanadad (p.ex. ina media spezialista) da consultar Voss documents. Questa(s) persuna(s) ha(n) sin il pli ils medems dretgs d'access sco la persuna che transferescha il dretg d'access. I n'è però en nagin cas pussaivel da dar il dretg d'access ad ina persuna spezialisada dal sectur da sanadad sin Vossa glista d'exclusiun resp. ad in purschider da servetschs sanitars bloccà (vesair chapitel 7.2 «Purschiders da servetschs sanitars bloccads»). Gruppas na pon betg survegnir il dretg da transferir il dretg d'access.

Ulteriuras infurmaziuns davart il dretg da transferir il dretg d'access chattais Vus en la Lescha federala davart il dossier electronic dal pazient (LDEP).

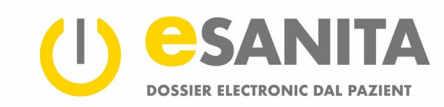

#### Spazi da temp (valaivel da – valaivel fin)

Las persunas spezialisadas dal sectur da sanadad dastgan acceder a Voss documents entaifer il spazi da temp che Vus inditgais qua ⑤. Suenter quest temp scada il dretg d'access automaticamain. Per gruppas stuais Vus stringentamain fixar la durada maximala dal dretg d'access.

#### 7.2 Purschiders da servetschs sanitars bloccads

Persunas che Vus avais bloccà na dastgan mai acceder a Voss documents. Era persunas spezialisadas dal sectur da sanadad che han il dretg da transferir il dretg d'access na pon betg transferir l'access a persunas che Vus avais bloccà. Persunas spezialisadas dal sectur da sanadad che Vus avais bloccà n'han era nagin access d'urgenza a Voss documents e na pon chargiar si nagins documents en Voss DEP.

#### 7.3 Mia substituziun DEP

Substituziuns DEP pon administrar Voss dossier en Voss num. Qua avais Vus ina survista da las persunas che pon administrar Voss DEP. Sco possessura u possessur dal DEP na pudais Vus betg midar questas configuraziuns. Co che Vus agiuntais u allontanais ina substituziun DEP pudais Vus leger sin la website en il sectur «<u>EPD – Eröffnen und</u> <u>Verwalten → Bestehendes EPD – ändern</u>».

#### 7.4 Jau sun la substituziun DEP d'ina autra persuna

Qua vesais Vus en il DEP tge persunas che han registrà Vus sco substituziun DEP. Vus pudais administrar il DEP da questas persunas. Per As connectar sco substituziun DEP d'ina autra persuna stuais Vus cliccar sisum a dretga sin il maletg da l'utilisader (u sin Voss num) (vesair chapitel 4 «Emprims pass»).

Co che Vus pudais daventar la substituziun d'ina autra persuna pudais Vus leger sin la website en il sectur «<u>EPD –</u> <u>Eröffnen und Verwalten  $\rightarrow$  Bestehendes EPD – ändern</u>».

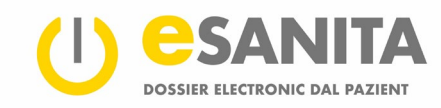

### 8 Protocol d'access

Mintga acziun en Voss DEP vegn protocollada. Vus pudais damai da tut temp guardar tgi che ha consultà da tge temp Voss documents u tgi che ha chargià si novs rapports. En il protocol vesais Vus era las acziuns impurtantas da Vus u da Vossa substituziun DEP, p.ex. dar u retrair dretgs.

| () <mark>e</mark> | SANITA Übersicht                                                                                                    |                                                               | Erika Jolanda CUMERLATO                                                                             |
|-------------------|----------------------------------------------------------------------------------------------------|---------------------------------------------------------------|----------------------------------------------------------------------------------------------------|
|                   | Erika Jolanda CUMERLATO<br>Alter: 48<br>Artesses Keine Daten vertigbar<br>Telefon: Keine Daten vertigbar<br>E-Mail: testusedost-enika@gmail.com | Dokumente<br>Keire ungelesenen Dokumente<br>Zu den Dokumenten | Zugriffsprotokoll<br>In desem Protokoll ist glede Zugriff auf the<br>Pattentendosser aufgezeichnet. |
| ۵<br>چ            | Hochladen<br>Klicken Sie auf die Schaltfliche unten, um Dokumente in für Patientendossier zu laden.                                             |                                                               |                                                                                                    |
|                   | Sie können die hochgeladeren Dokumente in ihrem Patientendossier einsehen und verwalten.                                                        |                                                               |                                                                                                    |
|                   |                                                                                                    |                                                               |                                                                                                    |
|                   |                                                                                                    |                                                               |                                                                                                    |

Illustraziun 23 - survista dal DEP - protocol d'access

Vus pudais prender invista da Voss protocol cun cliccar sin il menu «Zugriffsrechte» **0** e lura sin il buttun «Zum Protokoll» **2** en la fanestra dal protocol d'access.

Sco alternativa pudais Vus era consultar il protocol d'access sur il menu «Übersicht».

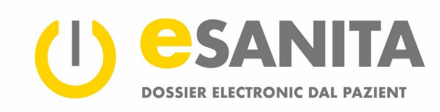

Uss cumpara ina glista **①**. Mintga endataziun en la glista stat per in'acziun protocollada. Il chapitel 8.1 «Categorias d'acziun» declera tge acziuns ch'i dat e co ch'ellas èn gruppadas.

| () <u>e</u> | SANITA            | Zugriffs | protokoll         |        | Erita Jolanda CU                                                                                                    | JMERLATO |
|-------------|-------------------|----------|-------------------|--------|----------------------------------------------------------------------------------------------------|----------|
|             | Filter <b>2</b>   |          |                   |        | Jøde Aktion in Ihrem Patientendossier ist hier protokolliert:                                                                                                    |          |
| P           | Zeitraum          |          |                   |        | 1632:32 Patient[in] Erika Jolanda CUMERLATO hat die Zugriffsprotokolle ihres EPD abgerufen.<br>02.06.3021 16:32                                                                                                    |          |
| Ę.          | Von<br>26.05.2021 |          | Bis<br>02.06.2021 |        | 1622x47 Patient[In] Erika Jolanda CUMERLATO hat die Zugriffsprotokolle Ihres EPD abgerufen.       02:06:3021 16:22                                                                                                    |          |
| 8           | Aktionstyp        |          |                   | ÷      | 555:00 Patientijn J Frika Jolanda CUMERIATO hat ein Dokument vom Typ Allergioausweis und der ID 2.16.756.5.30.1.166.1.0.12.3.101*8:c62e66-5d5b-4394-a6f7-dee7/63d1d80 in ihr EPD gespeichert.                                                                                                    |          |
| 240         |                   |          |                   |        | 1618:58 Patient[in] Erika Jolanda CUMERLATO hat ein Dokument vom Typ Austrittsbericht und der ID 216.756.5.30.1.166.0.1.12.3.1*C54a744b-04ae-4e66-9c81-2d9892/42567 aus ihrem EPD abgerufen.                                                                                                    |          |
|             |                   |          |                   |        | 1617:09 Patient[in] Erika Jolanda CUMERLAYO hat die Zugriffisprotokolle Ihres EPD abgerufen.<br>01.06.3021 1617                                                                                                    |          |
|             |                   |          |                   |        | 1614:14 Patient[in] Erika Jolanda CUMERLATO hat ein Dokument vom Typ Austrittsbericht und der ID 2.16.756.5.30.1.166.0.112.3.1^c54a744b-04ae-4e66-9c81-2d9892/82567 aus fhrem EPD abgerufen.<br>01.06.3022.16:14                                                                                                    |          |
|             |                   |          |                   |        | 1612232 Patient[in] Erika Jolanda CUMERIATO hat ein Dokument vom Typ Austrittsbericht und der ID 2.16.756.5.30.1.166.0.112.3.1*c54a744b-04ae-4e66-9c81-2d9982042567 aus fhrem EPD abgerufen.<br>01.06.3021 1612                                                                                                    |          |
|             |                   |          |                   |        | 1609:55 Patient(iii) Erika Jolanda CUMERIATO bat ein Dokument vom Typ Ärzliches Attest, Austrittsbericht und der ID 2.16.756.5.30.1.166.0.1.12.3.1*91111417-eee9-4603-ae10-db411d11e05e, 2.16.756.5.30.1.166.0.1.12.3.1*C                                                                                                    | i4a744b- |
|             |                   |          |                   |        | 15:4452 Gesundheitsfachperson Max Cavierel hat ein Dokument vom Typ Ärtliches Attest, Austrittsbericht, Pathologisbericht und der ID 216:756.5.30.1166.0.1.12.3.1*0111417 eee9-4603-ae30-db411d11e05e,<br>21.6.776.5.30.1166.0.1.12.3.1*0:1474/4b-04ae-4669-0631-20592142567, 21.6.756.5.30.1166.0.1.12.3.1*01346551-551-4222-4924-disce64a48070 in htt IPD gespeichert.<br>01.6.6.2011 15:44 |          |
|             |                   |          |                   |        | 15:43:10 Patientijn Erika Jolanda CUMERLATO hat die Zugriffsprotokolie litres EPD abgerufen.<br>01.06.3022 15:43                                                                                                    |          |
|             |                   |          |                   | B      | 1542942 Gesundheitsfachperson Max Cavierel hat ein Dokument vom Typ Pathologiebericht Austrittsbericht und der ID 216.756.5.30.1166.0.112.3.1*eb0265cl-87b74x94-af834503cb686656,<br>215.67b2101 15-42                                                                                                    |          |
|             |                   | Zurü     | cksetzen Anw      | renden | 15:39:42 Patient[in] Erika Jolanda CUMERLATO hat die Zugriffsprotokolle Ihres EPD abgerufen.<br>01.06.30/21 15:39                                                                                                    |          |

Illustraziun 24 - protocol d'access

Cun agid da la trav laterala pudais Vus filtrar 2 las endataziuns da protocol tenor plirs criteris:

- tenor il temp,
- la categoria d'acziun ed
- il tip d'acziun.

Sche Vus tschernis ina categoria d'acziun, vegnan proponids sco criteris da filtrar tut ils tips d'acziun che appartegnan a la categoria. En cas che Vus vulais excluder singuls tips d'acziun, pudais Vus cliccar sin il simbol da la crusch (X) sin la bandiera correspundenta en il sectur dal filter. Smatgai sin il buttun «Zurücksetzen», sche Vus vulais stizzar tut ils criteris da filtrar.

#### Remartga

Per filtrar tenor ina categoria d'acziun stuais Vus tscherner almain in tip d'acziun. Cun la funcziun «Zurücksetzen» vegnan stizzads tut ils tips d'acziun ed il filter vegn reinizialisà cumplettamain.

Cliccai sin il buttun «Anwenden» Suenter che Vus avais definì ils criteris giavischads. Il protocol vegn chargià da nov e mussa a Vus las endataziun filtradas.

#### 8.1 Categorias d'acziun

Persunas spezialisadas dal sectur da sanadad u substituziuns DEP pon far differentas acziuns en Voss DEP, tut tenor tge dretgs che vus avais dà ad ellas. Mintga acziun vegn attribuida ad ina da las suandantas categorias:

- acziuns en connex cun documents
- acziuns en connex cun dretgs
- acziuns en connex cun il protocol

Qua sut vegnan decleradas las differentas categorias ed acziuns. Tut las acziuns pudais Vus er exequir sezza resp. sez.

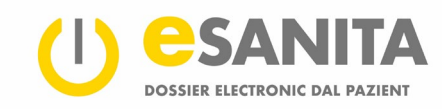

#### 8.1.1 Acziuns en connex cun documents

Questa categoria cumpiglia tut las acziuns che pertutgan in document en Voss DEP.

- Chargià si in document Insatgi ha chargià si in nov document en Voss DEP.
- Consultà in document Insatgi ha consultà in document en Voss DEP.
- Actualisà in document u las infurmaziuns davart in document Insatgi ha chargià si ina nova versiun d'in document u midà las infurmaziuns d'in document.
- Stizzà in document Insatgi ha stizzà in document or da Voss DEP.

#### 8.1.2 Acziuns en connex cun dretgs

Cun questas acziuns vegnan protocollads ils dretgs en connex cun Voss DEP.

- Dà access Insatgi ha dà ad in'autra persuna il dretg d'access a Voss DEP.
- Retratg l'access Insatgi ha retratg ad in'autra persuna il dretg d'access a Voss DEP.
- Actualisà il dretg d'access Insatgi ha fatg midadas en connex cun in dretg d'access existent, p.ex. midà la limita temporala.
- Midà il stgalim da confidenzialitad Insatgi ha midà il stgalim da confidenzialitad da standard per documents.
- Activà l'access d'urgenza Insatgi ha activà l'access d'urgenza.
- Deactivà l'access d'urgenza Insatgi ha deactivà l'access d'urgenza.
- Bloccà ina persuna Insatgi ha agiuntà ina persuna spezialisada dal sectur da sanadad sin la glista d'exclusiun. Questa persuna na po en nagin cas consultar Voss documents.
- Annullà la bloccada Insatgi ha allontanà ina persuna spezialisada dal sectur da sanadad da la glista d'exclusiun. Per acceder a Voss documents sto questa persuna tuttina survegnir in dretg d'access explicit.

#### 8.1.3 Acziuns en connex cun il protocol

Consultà il protocol d'access

Vus avais prendì invista da Voss protocol d'access.

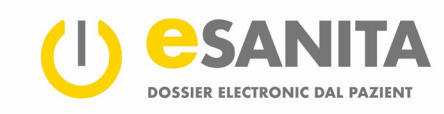

### 9 Configuraziuns persunalas

| CONTRACTOR Persönliche Einste | llungen                                                                                 |                                                                                                    |                               |                                               | 0                  | Erika Jolanda CUMERLATO |
|-------------------------------|-----------------------------------------------------------------------------------------|----------------------------------------------------------------------------------------------------|-------------------------------|-----------------------------------------------|--------------------|-------------------------|
|                               | Demographische Daten                                                                    |                                                                                                    |                               |                                               | Î                  |                         |
|                               | Titel                                                                                   | Erika Jolanda                                                                                       | CUMERLATO                     | ТІ                                            | tel (nachgestellt) |                         |
| ©<br>26 1                     | Geschlecht<br>Geburtsdatum<br>11.05.1973<br>Saastangehörigent<br>Vereinigtes Königreich | Weblich     Ceturisor     England, London-Lambeth     Sorache des Benutzers *     Deutsch (Schweiz) | rtiland<br>Inigtes Königreich | Profibild ändern                              |                    |                         |
|                               | Adressen                                                                                |                                                                                                    |                               |                                               | Hinzufügen         |                         |
|                               | Kontaktdaten                                                                            |                                                                                                    |                               |                                               |                    |                         |
|                               | Mobiltelefonnummer                                                                      | Festnetztelefonnummer                                                                               |                               | E-Mall-Adresse<br>testsuedost+erika@gmail.com | ×                  |                         |
|                               | Benachrichtigungen<br>Legen Sie fest, welche Arten von Be                               | nachrichtigungen Sie erhalten wollen:<br>er Notfallzugriff *                                        |                               |                                               |                    |                         |
|                               | 당근 E-Mail<br>Z E-Mail (testsuedost+erika@gr                                             | nail.com)                                                                                           |                               |                                               | ^                  |                         |
|                               | Anderungen in Grupp     Keine Option gewählt     E-Mail (testsuedost+erika@gr           | en von Zugriffsberechtigten<br>nail.com)                                                            |                               |                                               | ^                  |                         |
|                               |                                                                                         |                                                                                                    |                               | Zurücks                                       | etzen Speichern    |                         |

Illustraziun 25 – mes conto

#### 9.1 Configuraziuns linguisticas

Per midar la lingua dal portal stuais Vus avrir las configuraziuns persunalas «Persönliche Einstellungen» cun cliccar sin il maletg da l'utilisader 
(u Voss num) en la trav dal portal e lura smatgar sin «Benutzereinstellungen». Sco alternativa pudais Vus era navigar a las configuraziuns linguisticas cun cliccar sin il menu «Persönliche Einstellungen» da maun sanester. Selecziunai la lingua 
giavischada e cliccai sin «Speichern». Las configuraziuns vegnan actualisadas immediat.

#### 9.2 Sistem d'avis

Il portal DEP fa diever d'in sistem d'avis per infurmar Vus e Vossa substituziun DEP davart eveniments. Vus pudais decider via tge medium e davart tge eveniments che Vus vulais retschaiver avis. Per il mument po il sistem infurmar davart ils suandants cas:

- 1. Access d'urgenza: sch'in purschider da servetschs sanitars acceda a Voss profil cun agid da l'access d'urgenza, infurmescha il sistem Vus e Vossa substituziun DEP.
- 2. In nov commember en ina gruppa autorisada: Vus e Vossa substituziun DEP pudais decider, sche Vus vulais retschaiver in avis, cura ch'ina nova persuna spezialisada dal sectur da sanadad vegn agiuntada ad ina gruppa autorisada. Il nov commember da la gruppa survegn numnadamain ils medems dretgs d'access sco la gruppa.

#### Remartga

Sco standard èn activads sulettamain ils avis per l'access d'urgenza.

Per il mument pudais Vus tscherner tranter las suandantas variantas d'infurmaziun:

- SMS
- e-mail

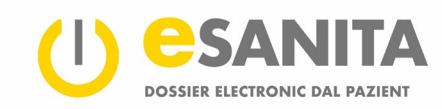

Vus vegnis infurmà davart l'eveniment respectiv, p.ex. in access d'urgenza. Sche vus avais inditgà substituziuns DEP, survegnan era lezzas in avis. Vus e Vossas substituziuns DEP vegnis infurmads via il medium che Vus avais tschernì.

#### Remartga

Sche las configuraziuns d'avis persunalas da la substituziun DEP divergeschan da las Vossas, han las configuraziuns da la substituziun DEP preferenza. Sche Vus sezza resp. sez figurais sco substituziun DEP d'ina autra persuna, valan las configuraziuns d'avis tant per Voss agen DEP sco era per Vossa rolla da substituziun DEP.

| Zugri  | fseinstellungen                                                                                                    |                        |
|--------|----------------------------------------------------------------------------------------------------|------------------------|
| i<br>ا | Standard-Vertraulichkeitsstufe Neven Dokumenten, die von einem Gesundheitsdienstlester hochgeladen werden, wird automatisch die folgende Vertraulichkeitsstufe zugewiesen: Vertraudichkeitsdie Dokumente  Normal zugringliche Dokumente mit der folgenden Vertraulichkeitsstufe zugreifen: Wertraudichkeitsdie Normal zugringliche Dokumente  v |                        |
| Verf   | ügbare Identitätsprovider<br>Stellen Sie ein, über wekten klentitätsprovider die Anmeldung erlaubt sein soll.                                                                                                    |                        |
|        | HIN et/<br>Nicht verbunden                                                                                                    | \$ <sup>5</sup> 77     |
|        | SwissID<br>Nicht verbunden                                                                                                    | 6 <sup>53</sup>        |
|        | TrustD<br>Verbunden                                                                                                    | ø                      |
|        |                                                                                                    | Zurücksetzen Speichern |

Illustraziun 26 – configuraziuns d'access a mes conto

#### 9.3 Stgalim da confidenzialitad standard

Tscherni il stgalim da confidenzialitad che duai vegnir attribuì sco standard a documents che vegnan chargiads si da nov:

- access normal
- access restrenschì (vesaivel mo per Vus e per purschiders da servetschs sanitars cun autorisaziun speziala)
- secret (vesaivel mo per Vus, er en cas d'in access d'urgenza a Voss DEP na vesa ina persuna spezialisada dal sectur da sanadad betg quests documents)

#### Remartga

Sche Vus midais il status dal stgalim da confidenzialitad, vala quel mo per documents en il DEP che vegnan chargiads si suenter la midada. Il stgalim da confidenzialitad dals documents gia avant maun en il DEP na sa mida betg. En la survista dals documents pudais Vus da tut temp midar il stgalim da confidenzialitad dals documents gia avant maun (vesair chapitel 6.5 «Midar il stgalim da confidenzialitad»).

Las configurazions concernent il stgalim da confidenzialitad valan era per ils documents che purschiders da servetschs sanitars chargian sin il portal.

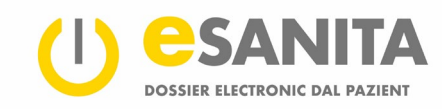

#### 9.4 Access d'urgenza

Cun agid da questa configuraziun definis Vus tge documents ch'ils purschiders da servetschs sanitars pon consultar, sch'els han il dretg d'access d'urgenza. Il stgalim «access normal» permetta a persunas spezialisadas dal sectur da sanadad cun dretg d'acceder en cas d'urgenza da consultar documents dal stgalim da confidenzialitad «access normal»; il stgalim «access restrenschì» dat ad ellas l'access als documents dals stgalims da confidenzialitad «access normal» ed «access restrenschì».

Qua O avais Vus era la pussaivladad da deactivar dal tuttafatg l'access en cas d'urgenza.

| Zugriffseinstellungen                                                                |            |
|--------------------------------------------------------------------------------------|------------|
| E Standard-Vertraulichkeitsstufe                                                     |            |
| Neuen Dokumenten wird automatisch die folgende Vertraulichkeitsstufe zugewiesen:     |            |
| Vertraulichkeitsstufe Vormal zugängliche Dokumente                                   |            |
| ⊢ Notfallzugriff                                                                     |            |
| Im Notfall dürfen Fachpersonen auf Dokumente mit der folgenden Vertraulichkeitsstufe | zugreifen: |
| Vertraulichkeitsstufe<br>Normal zugängliche Dokumente                                |            |
|                                                                                      |            |

Ulteriuras infurmaziuns davart <u>l'access en cas d'urgenza</u> chattais Vus sin la website ed en la <u>Lescha federala davart il</u> <u>dossier electronic dal pazient (LDEP)</u>.

#### 9.4.1 Providers d'identitad DEP disponibels

Ultra da l'identitad DEP (eID) che Vus avais definì a l'entschatta avais Vus la pussaivladad da colliar ina cun l'autra ulteriuras identitads DEP dad auters providers d'identitad (IDP). Tschernì il simbol da la spina da contact • d'in IDP anc betg collà e colliai el cun Voss DEP via sia website.

| Verfügbare Identität | sprovider                                                |                 |
|----------------------|----------------------------------------------------------|-----------------|
| Stellen Sie e        | in, über welchen Identitätsprovider die Anmeldung erlaut | t sein soll.    |
| HIN ell<br>Nicht v   | )<br>erbunden                                            | 6 <sup>52</sup> |
| Trusti<br>Verbur     | den                                                      | U ST            |

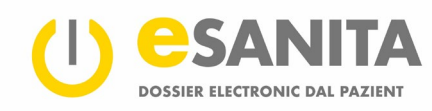

# 10 Register da las illustraziuns

| Illustraziun 1 – portal DEP                                            | 2  |
|------------------------------------------------------------------------|----|
| Illustraziun 2 – sa connectar l'emprima giada                          | 3  |
| Illustraziun 3 – colliaziun identitad DEP (MyTrustID)                  | 3  |
| Illustraziun 4 – portal DEP «sa connectar»                             | 4  |
| Illustraziun 5 – autentifitgar l'identitad DEP (eID)                   | 4  |
| Illustraziun 6 – identitad DEP (eID): access e conferma bidirecziunala | 5  |
| Illustraziun 7 – pagina da survista DEP                                | 6  |
| Illustraziun 8 – menu                                                  | 6  |
| Illustraziun 9 – survista dal profil                                   | 7  |
| Illustraziun 10 – survista dal DEP                                     | 8  |
| Illustraziun 11 – avrir la survista dals documents                     | 9  |
| Illustraziun 12 – survista dals documents                              | 10 |
| Illustraziun 13 – filtrar tenor stgalim da confidenzialitad            | 10 |
| Illustraziun 14 – vista d'in document                                  | 11 |
| Illustraziun 15 – telechargiar documents                               | 12 |
| Illustraziun 16 – metadatas                                            | 13 |
| Illustraziun 17 – midar il stgalim da confidenzialitad                 | 14 |
| Illustraziun 18 – chargiar si documents                                | 15 |
| Illustraziun 19 – actualisar documents                                 | 15 |
| Illustraziun 20 – sclauder documents da l'eliminaziun automatica       | 16 |
| Illustraziun 21 – administrar ils dretgs d'access                      | 17 |
| Illustraziun 22 – dar access                                           | 18 |
| Illustraziun 23 – survista dal DEP – protocol d'access                 | 20 |
| Illustraziun 24 – protocol d'access                                    | 21 |
| Illustraziun 25 – mes conto                                            | 23 |
| Illustraziun 26 – configuraziuns d'access a mes conto                  | 24 |